## **Daily Task Reminder Emails**

The Daily Task Reminder Email is an automated morning update that summarizes your overdue, current, and upcoming tasks, providing a clear, prioritized view with quick links to log into Paperless Pipeline and take action.

## Introduction

The Daily Task Reminder Email provides agents and admins with an automated morning update. It summarizes overdue, current, and upcoming tasks, offering a clear, prioritized view with quick links to log into Paperless Pipeline.

The email is sent whenever agents and admins have tasks due today, tomorrow, or overdue, keeping them aware of their most pressing responsibilities.

With a comprehensive overview of urgent tasks and quick links to manage them, the Daily Task Reminder Email helps agents and admins stay on top of their workload and address tasks promptly within Paperless Pipeline.

## How It Works

### **Admin Setup**

- Admin Control: As an admin, you have the power to activate the Daily Task Reminder for both yourself and your agents.
- User Restriction: Agents cannot subscribe to these reminders on their own-only you can turn them on.
- User Customization: You can determine exactly which users receive the Daily Task Reminder Email. For example, you may choose to send these emails only to agents who need an extra nudge to get things done.

### **Automatic Notification**

- **Sent Daily:** Every day, Paperless Pipeline identifies tasks that are overdue, due today, or due tomorrow. This information is compiled into the Daily Task Reminder Email.
- Morning Delivery: Emails are sent each morning, giving users a clear view of their tasks to help them plan their day effectively.

### What's In the Email

- **Task Summary:** The email provides a summary of tasks, categorizing them into overdue, due today, and due tomorrow, highlighting what needs immediate attention.
- Quick Links: The email includes direct links to Paperless Pipeline, allowing users to log in and address their

# Example

## Tasks Due

| My Company Admin < | ·                                                 |                                          |                               |                      | 7 | 27 |
|--------------------|---------------------------------------------------|------------------------------------------|-------------------------------|----------------------|---|----|
| •                  |                                                   |                                          |                               |                      |   |    |
|                    |                                                   |                                          |                               |                      |   |    |
|                    | Tasks due by Mon. Jul 15                          |                                          |                               |                      |   |    |
|                    | lasks due by Moll, Jul 15                         |                                          |                               |                      |   |    |
|                    | Today's Tasks                                     |                                          |                               |                      |   |    |
|                    | Task<br>Signed Listing Agreement                  | Transaction                              | Visible To                    | Due On               |   |    |
|                    | Signed Seller's Disclosure                        | 309 June Street                          | Listing Agents                | Sun, Jul 14          |   |    |
|                    |                                                   |                                          |                               |                      |   |    |
|                    | Tomorrow's Tasks                                  |                                          |                               |                      |   |    |
|                    | Task<br>Follow Lip with Client                    | Transaction                              | Visible To                    | Due On               |   |    |
|                    | rollow op with client                             | 120 Mail DUAC                            | Duying Agenta                 | mon, our to          |   |    |
|                    | Recently Overdue Tasks                            |                                          |                               |                      |   |    |
|                    | Task                                              | Transaction                              | Visible To                    | Due On               |   |    |
|                    | Enter Client                                      | 456 Turkey Way                           | Anyone                        | Fri, Jul 12          |   |    |
|                    | Listing Agreement                                 | 123 Main Drive                           | Buving Agents                 | Wed Jul 10           |   |    |
|                    | Email Doc Package to Client                       | 309 June Street                          | Listing & Buying Agents       | Wed, Jul 10          |   |    |
|                    | Email Introductory                                | 309 June Street                          | Anyone                        | Wed, Jul 10          |   |    |
|                    | <ul> <li>View all 3060 overdue tasks —</li> </ul> |                                          |                               |                      |   |    |
|                    | <ul> <li>View all open tasks →</li> </ul>         | -                                        |                               |                      |   |    |
|                    |                                                   |                                          |                               |                      |   |    |
|                    |                                                   |                                          |                               |                      |   |    |
|                    | Color Key                                         |                                          |                               |                      |   |    |
|                    | Orange Highlight                                  | ent-checked task, waiting<br><u>'e →</u> | for admin approval.           |                      |   |    |
|                    | Red Highlight Denotes an age                      | ent marked the task not a                | ipplicable.                   |                      |   |    |
|                    | Cases Unklinkt Denotes an "@                      | <u>e →</u><br>mentioned" task, which r   | nentions a specific person or | role in a task name. |   |    |
|                    | Learn more her                                    | <u>'e →</u>                              |                               |                      |   |    |
|                    |                                                   |                                          |                               |                      |   |    |
|                    |                                                   |                                          |                               |                      |   |    |
|                    |                                                   |                                          | erless                        |                      |   |    |
|                    |                                                   | 🛛 💙 Pipe                                 | line                          |                      |   |    |
|                    | © 2                                               | 022 Paperless Pipeline.                  | All rights reserved.          |                      |   |    |
|                    |                                                   |                                          |                               |                      |   |    |

**Tasks Overdue** 

| Tasks overdue as of Wed, Jul 17 | _                                                                                                    |                                                                                                    |                                                                                                    |  |   |   |
|---------------------------------|----------------------------------------------------------------------------------------------------|----------------------------------------------------------------------------------------------------|----------------------------------------------------------------------------------------------------|--|---|---|
| to *                            |                                                                                                    |                                                                                                    |                                                                                                    |  | ਸ | 5 |
|                                 | Tasks overdue as of Wed, Jul         Recently Overdue Tasks         Task         Scheduled Closing Date         Interior/Exterior Cleaning         Selfer removal of Items from Property         Final Walk Through by Buyer         Seller's Disclosure Review Period Endst         • View all 15 overdue tasks         • View all open tasks         • View all open tasks         Cotor Key         Orange Highnignt | I 17 Tansaction 16 Park Street Atlanta. GA 30301 ( 18 Park Street Atlanta. GA 30301 ( 18 Park Street Atlanta. GA 30301 ( 18 Park Street Atlanta. GA 30301 ( 18 Park Street Atlanta. GA 30301 ( | Visible To     Due On       Anyone     Wed, Nov 6       Anyone     Wed, Oct 30       Anyone     Wed, Oct 30       Anyone     Fri, Oct 25 |  |   |   |
|                                 | Red Highlight     Denotes an agent in<br>Learn more here →       Green Highlight     Denotes an "@men<br>Learn more here →                                                                                                    | tioned" task, which mentions a specific p                                                                                                    | erson or role in a task name.                                                                                                    |  |   |   |
|                                 |                                                                                                    |                                                                                                    |                                                                                                    |  |   |   |
|                                 |                                                                                                    | Paperless<br>Pipeline                                                                                                    |                                                                                                    |  |   |   |
|                                 | © 2022                                                                                                    | Paperless Pipeline. All rights reserved.                                                                                                    |                                                                                                    |  |   |   |
|                                 |                                                                                                    | Log in to your account →                                                                                                    |                                                                                                    |  |   |   |

## Send Daily Task Reminder Emails to an Agent

Send Daily Task Reminder Emails to an agent automatically whenever they have tasks due today, tomorrow, or overdue.

Who Can Do This: Admins with Create users and locations permission.

To set up automatic Daily Task Reminder Emails for an agent:

Go to Manage Users :

- Click your name in the upper right corner, then [Admin / Settings].
- Select [Manage Users] from the People section of the left menu.

#### 2 Select User:

• Click the name of the person you want to receive Daily Task Reminder Emails.

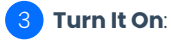

• Check the box next to [Send daily email with upcoming tasks to this user] to activate the agent's Daily Task Reminder Emails.

| ← Go back to Manage Users | Edit User Lane Clover<br>Unassigned docs maildrop address for Lane: 1232666-9991326-x@docs.p | aperlesspipeline.com                                                                            |
|---------------------------|----------------------------------------------------------------------------------------------|-------------------------------------------------------------------------------------------------|
| - People                  | User Information                                                                             | Update User                                                                                     |
| Manage Locations          | First Name *                                                                                 |                                                                                                 |
| Manage Users              | Lane                                                                                         |                                                                                                 |
| Manage Contacts           | Last Name*                                                                                   |                                                                                                 |
| Manage Contact Roles      | Clover                                                                                       |                                                                                                 |
| – Customize               | Email Address*                                                                               |                                                                                                 |
| Company Settings          | lane.clover@paperlesspipeline.com                                                            |                                                                                                 |
| Transaction Statuses      | Phone                                                                                        |                                                                                                 |
| Transaction Labols        | (555) 555-5555                                                                               |                                                                                                 |
| Document Labels           | Primary Location*                                                                            |                                                                                                 |
| Document Namer            | Main Branch *                                                                                |                                                                                                 |
| Lead Sources              | Role*                                                                                        |                                                                                                 |
| Custom Fields             | Agent                                                                                        |                                                                                                 |
|                           | Make this user the primary contact for this location                                         |                                                                                                 |
| – Templates               | Send doily amail with upcoming tasks to this user                                            | 0                                                                                               |
| Business Holidays         |                                                                                              | check this box, it this user should receive a<br>daily email with their overdue tasks as well ( |
| Checklists                | Include this user in the staff recipients section of Notes                                   | tasks due soon on their transactions.                                                           |
| Break Apart               |                                                                                              | Recommended.                                                                                    |

#### 4 Save Settings:

• Click [Update User].

Starting tomorrow, the agent will receive Daily Task Reminder Emails whenever they have tasks due today, due tomorrow, or overdue.

## Send Daily Task Reminder Emails to Yourself

Send Daily Task Reminder Emails to yourself automatically whenever you have tasks due today, tomorrow, or overdue.

Who Can Do This: Admins.

To set up automatic Daily Task Reminder Emails for yourself:

#### **1** Go to Your Personal Profile :

• Click your name in the upper right corner, then [Personal Profile].

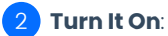

• Check the box next to "Send daily email with upcoming tasks to this user" to activate your Daily Task Reminder Emails.

| Search address, mls, agent, seller, buye | r Q 🟠 Transactions Tasks Unassigned Unreview        | ed Reports Reference                           |
|------------------------------------------|-----------------------------------------------------|------------------------------------------------|
| Personal Profile                         | Personal Profile                                    |                                                |
| Your Commissions                         | Your Login Information                              |                                                |
| Message Templates                        | Your Email Address                                  |                                                |
| Manage Templates                         | hollis+video@paperlesspipeline.com                  |                                                |
| Scheduled Messages                       | Current Password                                    |                                                |
| Integrations                             | New Password                                        |                                                |
| Zapier                                   |                                                     |                                                |
| Dropbox Sign                             | Retype New Password                                 |                                                |
| DocuSign                                 |                                                     |                                                |
| Your Info                                | Your Email Settings                                 |                                                |
| Robert Zimmerman                         | Peceive email acknowledgement whenever you send in  |                                                |
| hollis+video@paperlesspipeline.com       | docs to your maildrop                               |                                                |
| Admin                                    | Receive monthly production summary by email         |                                                |
| Your Permissions                         | Receive notification when agent adds doc to a       |                                                |
| Master Admin (account-wide,              |                                                     | 0                                              |
| unlimited access ()                      | Receive daily email with upcoming tasks             | Receive a daily email with all tasks due today |
| Legal Stuff                              | Receive daily activity email                        | and tomorrow on your durisdedoris.             |
| Terms of Service                         | Include me in the staff recipients section of Notes |                                                |
| Privacy Policy                           | Enable alternate signatures on my messages          |                                                |

#### 3 Save Settings:

• Click [Update User] to save your settings.

Starting tomorrow, you will receive Daily Task Reminder Emails whenever you have tasks due today, due tomorrow, or overdue.

## View Your Daily Task Reminder Email

View a Daily Task Reminder email you received when you had tasks due soon or overdue.

Who Can Do This: Anyone who receives the Daily Task Reminder Email.

To view your received Daily Task Reminder Email:

l Open Email:

• Open the email you received when you had tasks due today, tomorrow, or overdue.

View Tasks Lists:

- See the following tasks lists when you have tasks due on the specified days:
  - Today's Tasks displays tasks due today.
  - Tomorrow's Tasks displays tasks due tomorrow.

• Recently Overdue Tasks displays tasks that are past their due dates.

| Today's Tasks                                                                                                    |                                                                                                    |                                                                                                    |                                                                                             |
|----------------------------------------------------------------------------------------------------|----------------------------------------------------------------------------------------------------|----------------------------------------------------------------------------------------------------|---------------------------------------------------------------------------------------------|
| Task                                                                                                    | Transaction                                                                                                    | Visible To                                                                                                | Due On                                                                                      |
| Signed Listing Agreement                                                                                                    | 309 June Street                                                                                                    | Listing Agents                                                                                            | Sun, Jul 14                                                                                 |
| Signed Seller's Disclosure                                                                                                    | 309 June Street                                                                                                    | Listing Agents                                                                                            | Sun, Jul 14                                                                                 |
| Terrer and Terrer                                                                                                    |                                                                                                    |                                                                                                    |                                                                                             |
| Iomorrow's lasks                                                                                                    |                                                                                                    |                                                                                                    |                                                                                             |
| Task                                                                                                    | Transaction                                                                                                    | Visible To                                                                                                | Due On                                                                                      |
| Task<br>Follow Up with Client                                                                                                    | Transaction<br>123 Main Drive                                                                                         | Visible To<br>Buying Agents                                                                               | Due On<br>Mon, Jul 15                                                                       |
| Task<br>Follow Up with Client<br>Recently Overdue Tasks                                                                              | Transaction<br>123 Main Drive                                                                                         | Visible To<br>Buying Agents                                                                               | Due On<br>Mon, Jul 15                                                                       |
| Task<br>Follow Up with Client<br>Recently Overdue Tasks<br>Task                                                                      | Transaction<br>123 Main Drive<br>Transaction                                                                          | Visible To<br>Buying Agents<br>Visible To                                                                 | Due On<br>Mon, Jul 15                                                                       |
| Task<br>Follow Up with Client<br>Recently Overdue Tasks<br>Task<br>Enter Client                                                      | Transaction<br>123 Main Drive<br>Transaction<br>456 Turkey Way                                                        | Visible To<br>Buying Agents<br>Visible To<br>Anyone                                                       | Due On<br>Mon, Jul 15<br>Due On<br>Fri, Jul 12                                              |
| Task<br>Follow Up with Client<br>Recently Overdue Tasks<br>Task<br>Enter Client<br>Enter Listing Info                                | Transaction<br>123 Main Drive<br>Transaction<br>456 Turkey Way<br>456 Turkey Way                                      | Visible To<br>Buying Agents<br>Visible To<br>Anyone<br>Anyone                                             | Due On<br>Mon, Jul 15<br>Due On<br>Fri, Jul 12<br>Thu, Jul 11                               |
| Task Follow Up with Client Recently Overdue Tasks Task Enter Client Enter Listing Info Listing Agreement                             | Transaction<br>123 Main Drive<br>Transaction<br>456 Turkey Way<br>456 Turkey Way<br>123 Main Drive                    | Visible To<br>Buying Agents<br>Visible To<br>Anyone<br>Anyone<br>Buying Agents                            | Due On<br>Mon, Jul 15<br>Due On<br>Fri, Jul 12<br>Thu, Jul 11<br>Wed, Jul 10                |
| Task Follow Up with Client Recently Overdue Tasks Task Enter Client Enter Listing Info Listing Agreement Email Doc Package to Client | Transaction<br>123 Main Drive<br>Transaction<br>456 Turkey Way<br>456 Turkey Way<br>123 Main Drive<br>309 June Street | Visible To<br>Buying Agents<br>Visible To<br>Anyone<br>Anyone<br>Buying Agents<br>Listing & Buying Agents | Due On<br>Mon, Jul 15<br>Due On<br>Fri, Jul 12<br>Thu, Jul 11<br>Wed, Jul 10<br>Wed, Jul 10 |

#### 3 Use Links:

- Use the links to quickly access Paperless Pipeline, and go to:
  - A Transaction: Click [the link] in the Transaction column.
  - **Overdue Tasks**: Click [View all overdue tasks →].
  - All Due Tasks: Click [View all open tasks →].

#### 4 Take Action:

• As needed once you've done your part, take action (described below).

### Agents

Learn more about Agent Task Fulfillment →

## Admins

Learn more about Admin Task Completion  $\rightarrow$